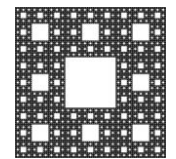

#### DEPARTAMENTO DE TECNOLOGÍA Y SERVICIOS INFORMATICOS

FACULTAD DE CIENCIAS ECONÓMICAS, JURÍDICAS Y SOCIALES UNIVERSIDAD NACIONAL DE SALTA

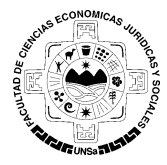

Perfil y configuración

## CONFIGURACIÓN DEL TELÉFONO CELULAR CON UNA CUENTA TWITTER

### Como recibir los Tweets a través de SMS en tu celular

Creada la cuenta solo resta configurar su cuenta con el celular para que pueda recibir o enviar mensajes.

Si ingresa por primera vez a su cuenta deberá configurar la misma para poder hacer uso correcto de ella.

Para configurar twitter en tu Móvil selecciona el icono Perfil y Configuración on tu cuenta de Twitter, y accede al menú **Configuración**. (Figura 1).

| 1 Inicio 🔮 Notificaciones 🎽 Mensa                                                                | ijes # Descubre y Buscar en Twitter                                                     | ۹ 🚺 💋                          |
|--------------------------------------------------------------------------------------------------|-----------------------------------------------------------------------------------------|--------------------------------|
|                                                                                                  | Algunas personas que podrías seguir:<br>Actualizar · Ver todos                          | Nuevo Usuario<br>Ver perfil    |
|                                                                                                  |                                                                                         | Listas                         |
| Nuevo Usuario                                                                                    |                                                                                         | Ayuda<br>Atajos de teclado     |
|                                                                                                  |                                                                                         | Configuración<br>Cerrar sesión |
| Publicar un nuevo Tweet                                                                          |                                                                                         | @/ <del>************</del>     |
| Tendencias · cambiar                                                                             | +2. Seguir +2. Seguir                                                                   | + Seguir                       |
| #ZaynMalikSexiest<br>#ThingsLongerThanOscarsSentence<br>#HarryStylesSexiest                      | Tweets                                                                                  |                                |
| #AskLeighton<br>#EMABiggestFansJustinBieber<br>Tom Apart<br>LMAOOO Young Thug<br>Happy Deepavali | Tu cronología se encuentra vacía. Sigue a las persona interesan para ver sus Tweets aqu | as y a los temas que te<br>uí. |
| Shadow Moses<br>Heartstrings                                                                     |                                                                                         |                                |

Figura 1: Perfil y Configuración

Al hacer click en Configuración, se desplegará la siguiente ventana. En el panel izquierdo podrá ver las opciones de configuración disponibles. Seleccione la opción **"Movil".** (Figura 2).

Inmediatamente se abrirá una página la cual debe completar datos relacionados con su línea de celular. Deberá elegir el país, declarar su número de celular. Además podrá ver la opción para descargar la aplicación móvil de Twitter en su celular.

|                                                  |                       |                   | Pagina 1 de 3 |
|--------------------------------------------------|-----------------------|-------------------|---------------|
| Autor: Maria CaiconteFecha: 17/10/2014Version: 1 | Autor: María Caiconte | Fecha: 17/10/2014 | Versión: 1.2  |

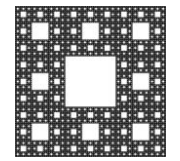

#### DEPARTAMENTO DE TECNOLOGÍA Y SERVICIOS INFORMATICOS

FACULTAD DE CIENCIAS ECONÓMICAS, JURÍDICAS Y SOCIALES UNIVERSIDAD NACIONAL DE SALTA

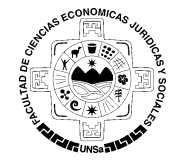

# CONFIGURACIÓN DEL TELÉFONO CELULAR CON UNA CUENTA TWITTER

| 1 Inicio 🔌 Notificaciones | Mensa | ajes # Descubre y Buscar en Twitter Q 🚺 💋                                                                                                    |  |
|---------------------------|-------|----------------------------------------------------------------------------------------------------|--|
|                           |       | Móvil<br>Amplía tu experiencia, siéntete cerca y manténte al día.                                                                                                    |  |
| Nuevo Usuario             |       | Añade tu número de teléfono.<br>Ingresa tu número de teléfono en la casilla de abajo. Te enviaremos un mensaje de texto<br>con un código de confirmación. Es posible que se apliquen cargos de mensajes de texto. |  |
| Cuenta                    | >     | País/región Argentina 🔻                                                                                                    |  |
| Seguridad y privacidad    | >     |                                                                                                    |  |
| Contraseña                | >     | Numero de telefono +54                                                                                                    |  |
| Pagos y pedidos           | >     | Continuer                                                                                                    |  |
| Móvil                     | >     | Contribut                                                                                                    |  |
| Notificaciones por correo | >     |                                                                                                    |  |
| Notificaciones web        | >     | Aplicación movil                                                                                                    |  |
| Cuentas silenciadas       | >     |                                                                                                    |  |
| Perfil                    | >     | Dispunible para influine, inau, Audulou, Diackberry y Windows Phone.                                                                                                    |  |
| Diseño                    | >     |                                                                                                    |  |
| Aplicaciones              | >     |                                                                                                    |  |
| Widgets                   | >     |                                                                                                    |  |

Figura 2: Perfil y Configuración

Esta configuración le permitirá a su teléfono:

- Enviar tweets a través de mensajes de texto desde tu móvil.
- **Recibir** mensajes privados y tweets de los usuarios que desees en formato de mensaje de texto.

Al oprimir el botón **"Continuar"** se procesaran los datos ingresados y se abrirá una nueva ventana en la cual le permitirá verificar su celular. En la misma, ingrese el código de verificación que le fue enviado a su teléfono celular y seleccione **"Activar teléfono"**.

|                           |   | Amplía tu experiencia, siéntete cerca y manténte al día.                                                    |
|---------------------------|---|----------------------------------------------------------------------------------------------------|
| Nuevo Usuario             |   | Revisa tu teléfono.<br>Hemos enviado un código por mensaje de texto a +5-5555555555555555555555555555555555 |
| Cuenta                    | > | Código de 2515461                                                                                           |
| Seguridad y privacidad    | > | verificación                                                                                                |
| Contraseña                | > | Activar teléfono                                                                                            |
| Pagos y pedidos           | > | Solicitar un puevo códino de confirmación                                                                   |
| Móvil                     | > |                                                                                                    |
| Notificaciones por correo | > | Cancelar activación de teléfono                                                                             |
| Notificaciones web        | > |                                                                                                    |

|                       |                   | Página 2 de 3 |
|-----------------------|-------------------|---------------|
| Autor: María Caiconte | Fecha: 17/10/2014 | Versión: 1.2  |

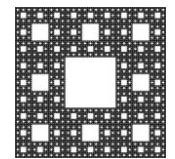

### DEPARTAMENTO DE TECNOLOGÍA Y SERVICIOS INFORMATICOS

FACULTAD DE CIENCIAS ECONÓMICAS, JURÍDICAS Y SOCIALES UNIVERSIDAD NACIONAL DE SALTA

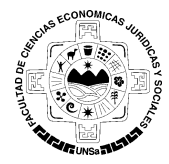

## CONFIGURACIÓN DEL TELÉFONO CELULAR CON UNA CUENTA TWITTER

Una vez activado su teléfono celular, le llegará un mensaje de notificación al mismo con algunas recomendaciones para hacer uso de los mensajes de texto de Twitter.

A continuación, la siguiente ventana podrá configurar la notificaciones de mensajes. Ud. puede seleccionar las opciones que desee, como ser el tipo de mensajes desea recibir , de quien y en qué momento desea recibir las notificaciones.

Finalmente, una vez terminado los cambios en la configuración de las Notificaciones por SMS seleccione el botón "Guardar Cambios".

|                                        |    | MÓVII<br>Personaliza Twitter p                                                      | ara tu teléfono móvil.                            |                                 |                                            |                                         |              |           |
|----------------------------------------|----|-------------------------------------------------------------------------------------|---------------------------------------------------|---------------------------------|--------------------------------------------|-----------------------------------------|--------------|-----------|
|                                        |    | ;Tu teléfono está activa                                                            | ido!                                              |                                 |                                            |                                         |              | ×         |
| Nuevo Usuario<br>@ <del></del>         |    | Aplicaciones                                                                        | para móvil                                        |                                 |                                            |                                         |              |           |
| Cuenta                                 | >  |                                                                                     | Descargar la aplicación<br>Disponible para iPhone | n de Twitter p<br>e. iPad. Andr | o <mark>ara móvil</mark><br>oid. BlackBerr | v v Wind                                | lows Phone   | 8.        |
| Seguridad y privacidad                 | >  |                                                                                     |                                                   | o, ii uu, ruiui                 |                                            | ,,,,,,,,,,,,,,,,,,,,,,,,,,,,,,,,,,,,,,, |              |           |
| Contraseña                             | >  | Mi teléfono                                                                         |                                                   |                                 |                                            |                                         |              |           |
| Móvil                                  | >  | -55555555555555 (Ara                                                                | entina)                                           |                                 |                                            |                                         |              |           |
| Notificaciones por correo              | >  |                                                                                     | ,                                                 |                                 |                                            |                                         |              |           |
| Notificaciones web                     | >  | Notificaciones por                                                                  | Tweets de las per<br>móviles                      | rsonas para                     | las que has l                              | habilitad                               | lo las notif | icaciones |
| Cuentas silenciadas                    | >  | 0110                                                                                | Mensajes directos                                 | s                               |                                            |                                         |              |           |
| Perfil                                 | >  |                                                                                     | Tweets e historias                                | s relevantes                    |                                            |                                         |              |           |
| Diacía                                 | ÷. |                                                                                     | Alguien nuevo me                                  | e está siguie                   | ndo                                        |                                         |              |           |
| Diseno                                 | ·  | <ul> <li>Menciones y respuestas</li> <li>Sólo por personas a la que sigo</li> </ul> |                                                   |                                 |                                            |                                         |              |           |
| Aplicaciones                           | >  | <ul> <li>Solo por personas a la que sigo</li> <li>Por cualquier persona</li> </ul>  |                                                   |                                 |                                            |                                         |              |           |
| Widgets                                | >  |                                                                                     | Tu Tweet está ret                                 | twitteado                       |                                            |                                         |              |           |
|                                        |    | Sólo por personas a la que sigo                                                     |                                                   |                                 |                                            |                                         |              |           |
| © 2014 Twitter Sobre nosotros Ayuda    |    |                                                                                     | <ul> <li>Por cualquier p</li> </ul>               | persona                         |                                            |                                         |              |           |
| Condiciones Privacidad Cookies         |    |                                                                                     | Tu Tweet está ma                                  | arcado como                     | favorito                                   |                                         |              |           |
| Estado Aplicaciones Empleos Anunciarse |    |                                                                                     | Solo por perso                                    | onas a la que                   | e sigo                                     |                                         |              |           |
| Empresas Medios Desarrolladores        |    |                                                                                     | Por cualquier p                                   | persona                         |                                            |                                         |              |           |
|                                        |    |                                                                                     | Alertas de Tweet                                  |                                 |                                            |                                         |              |           |
|                                        |    |                                                                                     | Avisos de i Witter                                | aciones                         |                                            |                                         |              |           |
|                                        |    |                                                                                     | <ul> <li>Seguir recomenda</li> </ul>              | aciones                         |                                            |                                         |              |           |
|                                        |    | Modo noche                                                                          | Desactivar las act                                | tualizaciones                   | s durante est                              | as hora                                 | s            |           |
|                                        |    |                                                                                     | midnight                                          | ▼ a midr                        | night                                      | •                                       |              |           |
|                                        |    | ¿Quieres saber todas I                                                              | as cosas que puedes hao                           | cer con los m                   | ensajes de te                              | xto de Ti                               | witter? Apr  | ende más. |
|                                        |    | 6                                                                                   | Guardar cambio                                    | os                              |                                            |                                         |              |           |
|                                        |    |                                                                                     |                                                   |                                 |                                            |                                         |              |           |

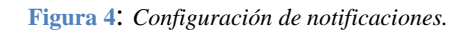

|                       |                   | Página 3 de 3 |
|-----------------------|-------------------|---------------|
| Autor: María Caiconte | Fecha: 17/10/2014 | Versión: 1.2  |
|                       |                   |               |